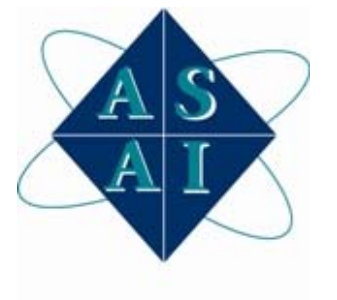

# Diebold Opteva Loading Procedures

CDS Network ('P' Machines).

7/20/2010

[Diebold Opteva series loading procedures for CDS processing. Instructions for \$20 and \$100 cassette configuration ]

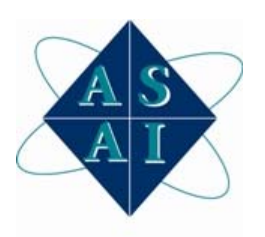

### CDS Network ('P' Machines) Replace Cash

#### CDS Network ('P' Machines).

- 1. Open ATM chest
- 2. Replace Cassettes
- 3. Close Chest
- 4. Swipe settlement card
- 5. Select English
- 6. Enter PIN "0000"
- 7. Press Proceed
- 8. Select Print Totals
- 9. Select Yes
- 10. Select Adjust Cash
- 11. Select Yes
- 12. Select Replace Cash
- 13. Select **D** (\$20s)
- 14. Enter number of bills then press Enter
- 15. Select Yes
- 16. Select Adjust Cash
- 17. Select Yes
- 18. Select Replace Cash
- 19. Select **F** (\$100s)
- 20. Enter number of bills then press Enter
- 21. Select Yes
- 22. Select **Print Totals**
- 23. Select No
- 24. Retrieve the receipt
- 25. Plug in USB drive or place CD in CD Drive
- 26. Pickup Keyboard and press Esc
- 27. Click **Log on** > **Maintenance mode** to log on then enter **222222**, then press Enter
- 28. Follow screen prompts
- 29. After dispense tests complete and ATM is back in service remove USB flash drive
- 30. Close top

#### CDS Network ('P' Machines). Add Cash

- 1. Open ATM chest
- 2. Replace Cassettes
- 3. Close Chest
- 4. Swipe settlement card
- 5. Select "English"
- 6. Press Proceed
- 7. Select Print Totals
- 8. Select Yes
- 9. Select Adjust Cash
- 10. Select Yes
- 11. Select Add Cash
- 12. Select **D** (\$20s)
- 13. Enter number of bills (total all cassettes type D) then press Enter
- 14. Select Yes
- 15. Select Adjust Cash
- 16. Select Yes
- 17. Select Add Cash
- 18. Select **F** (\$100s)
- 19. Enter number of bills (total all cassettes type F) then press Enter
- 20. Select Yes
- 21. Select Print Totals
- 22. Select No
- 23. Retrieve the receipt
- 24. Pickup Keyboard and press **Esc**
- 25. Click **Log on** > **Maintenance mode** to log on then enter **000000**, then press Enter
- 26. Click <u>Supply > Dispense Test</u>
- 27. Click **OK** when tests pass
- 28. Click <u>Exit > Exit maintenance</u>
- 29. Follow screen prompts
- 30. After dispense tests complete and ATM is back in service replace keyboard in holder and Close top

## CDS Network ('P' Machines). Fault Servicing

- 1. Pickup Keyboard and press Esc
- 2. Click <u>Log on > Maintenance mode</u> to log on then enter 000000, then press Enter
- 3. Insert CD into CD drive
- 4. Click Status <u>List > View Status List</u>
- 5. The Status List will show you what errors have been occurring
- 6. Correct the error
- 7. Click <u>Supply > Dispense Test</u>
- 8. Click **OK** when tests pass
- 9. Click <u>Exit > Exit maintenance</u>
- 10. Follow screen prompts
- 11. After dispense tests complete and ATM is back in service replace keyboard in holder and Close top

#### **RBS World Pay (LK ATM's)**

#### **RBS Network ('LK' Machines)**

- 1. Open ATM chest
- 2. Replace Cassettes
- 3. Close Chest
- 4. Swipe settlement card
- 5. Select English
- 6. Press **Proceed**
- 7. Select Admin Function
- 8. Select Inquire Cash
- 9. Swipe settlement card
- 10. Select English
- 11. Press Proceed
- 12. Select Admin Function
- 13. Select Host Totals
- 14. Swipe settlement card
- 15. Select English
- 16. Press Proceed
- 17. Select Admin Function
- 18. Select Reset Totals
- 19. Swipe settlement card
- 20. Select English
- 21. Press Proceed
- 22. Select Admin Function
- 23. Select Replace Cash
- 24. Enter total amount of cash in all cassettes then press Enter
- 25. Swipe settlement card
- 26. Select English
- 27. Press Proceed
- 28. Select Admin Function
- 29. Select Inquire Cash
- 30. Plug in USB drive or place CD in CD Drive
- 31. Pickup Keyboard and press Esc
- 32. Click **Log on** > **Maintenance mode** to log on then enter **222222**, then press Enter
- 33. Follow screen prompts
- 34. After dispense tests complete and ATM is back in service remove USB flash drive
- 35. Close top